Propel\_QuickStart\_RU.fm Page 1 Monday, November 23, 2009 6:52 AM

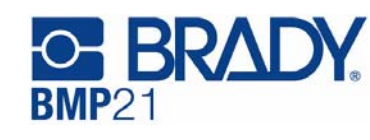

# К Руководство по быстрому старту

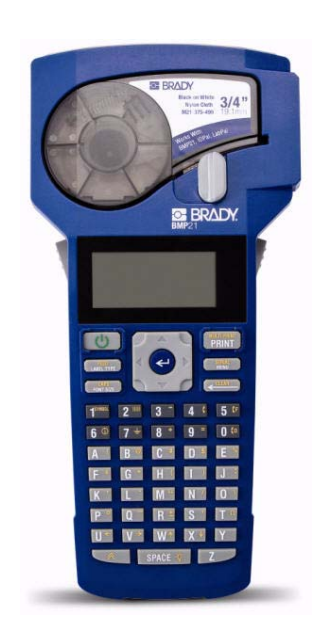

www.bradyeurope.com

Регистрация принтера

Зарегистрируйте ваш принтер онлайн на сайте

Включение принтера

## Батареи/питание

- Откройте отделение для батарей.
  Вставьте 6 алкалиновых АА батареек в гнезда в
- соответствии с их полярностью. 3. Закройте (защелкните) крышку отделения для
- батарей.

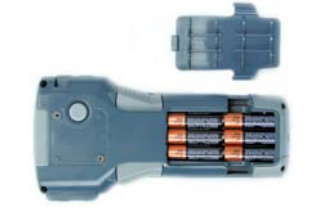

#### Питание от тока

Подключите опциональный Блок питания BMP21-AC.

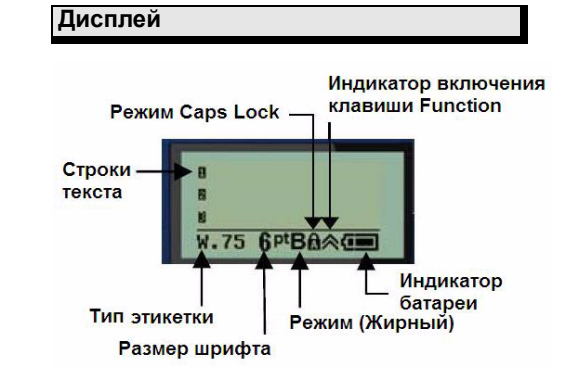

| Опция                                                      | Клавиша           | Описание                                                                                                    |
|------------------------------------------------------------|-------------------|----------------------------------------------------------------------------------------------------|
| Тип этикетки                                               | EEED              | Включает: баннерная печать по                                                                                                    |
|                                                            | LABEL TYPE        | горизонтали, маркеры провода,<br>терминальных блоков, патч-<br>панелей, фиксированная длина<br>баннерная печать по вертикали                                                                  |
| Меню                                                       | SERIAL<br>MENU    | Включает: символы (Symbols),<br>международные обозначения<br>(International Characters), штрих<br>код (Bar code), Управление<br>файлом (File), Выбор языка<br>(Language) и Устройства (Units) |
| Размер<br>шрифта                                           | CAPS<br>FONT SIZE | Включает: Авторежим (Auto), 6,<br>9, 14, 20, 28, 40 (Режим «Жирны<br>шрифт» действует для каждого<br>из размеров)                                                                             |
| Функция<br>(Function)                                      |                   | Клавиша FUNCTION<br>обеспечивает доступ к опциям<br>меню, обозначенным на<br>клавиатуре желтым цветом                                                                                         |
| Подсветка<br>дисплея<br>(Backlight)                        | SPACE 🌾           | FUNCTION + SPACE                                                                                                    |
| Штрих-<br>кодирование                                      | 2 📖               | Выбор через Menu или<br>FUNCTION + 2.                                                                                                    |
| CAPS Lock                                                  | CAPS<br>FONT SIZE | FUNCTION + FONT SIZE.                                                                                                    |
| Очистить<br>(Clear)                                        | < CLEAR           | FUNCTION + клавиша CLEAR.<br>(Стирает всю легенду.)                                                                                                    |
| Удалить<br>(Delete)                                        |                   | Служит для удаления текста и выхода из пунктов Меню.                                                                                                    |
| Enter                                                      | <-                | Клавиша Enter предназначена<br>для подтверждения перехода п<br>пунктам Меню и для добавлени<br>строк в тексте.                                                                                |
| Загрузить<br>картридж<br>(Feed)                            | LABEL TYPE        | FUNCTION + LABEL TYPE                                                                                                    |
| Международн<br>ые символы<br>(International)               | 6 (               | Выбор через Меню или<br>FUNCTION + 6.                                                                                                    |
| Печать<br>нескольких<br>копий<br>этикетки<br>(Multi-Print) | PRINT             | FUNCTION + PRINT.                                                                                                    |
| Сериализаци<br>я (Serial)                                  | SERIAL<br>MENU    | FUNCTION + MENU<br>(Сериализация основана на<br>позиции курсора. Позволяет<br>задать шаг приращения и<br>количество копий заданного<br>числа)                                                 |
| Символы<br>(Symbols)                                       | SYMBOL            | Через выбор в Меню или<br>FUNCTION +1.                                                                                                    |

Клавиатура

## Выбор материала этикетки

| Применение                                | Ней<br>лон | Винил для<br>наружного<br>применения | Термоуса-<br>дочные<br>маркеры<br>(Perma-<br>Sleeve) | Полиэ<br>стер | C<br>N<br>U<br>B |
|-------------------------------------------|------------|--------------------------------------|------------------------------------------------------|---------------|------------------|
| Гладкие ровные<br>поверхности             | Х          | х                                    |                                                      | Х             |                  |
| Текстурированная поверхность              | Х          | X                                    |                                                      |               |                  |
| Провод и кабель                           | Х          |                                      | Х                                                    |               | Γ                |
| Высокотекстуриро<br>ванная<br>поверхность | Х          |                                      |                                                      |               |                  |
| Терминальные<br>блоки                     | Х          |                                      |                                                      |               | I                |
| Патч-панели                               | Х          |                                      |                                                      |               | Γ                |
| Общая<br>идентфикация                     | Х          | х                                    |                                                      | Х             |                  |

## провода и кабеля

- Нажмите клавишу Power ( 2. Нажмите клавишу Label Type.
- Выберите пункт Wire и нажмите клавишу Enter .
  Выберите пункт .75" (16-10AWG) и нажмите
- клавишу Enter 💿 . 5. Нажмите клавишу Font Size, Выберите пункт 6pt. и
- нажмите клавишу Enter 💿. 6. Напечатайте легенду: 12345 и нажмите клавишу
- 7. Нажмите боковые кнопки, чтобы отрезать готовую этикетку.

## Сериализация

- 1. Начните с чистого дисплея 2. Нажмите клавишу Label Туре.
- 3. Выберите пункт Banner Landscape и нажмите клавишу Enter 🤕 .
- 4. Напечатайте легенду: 12345, нажмите клавишу , нажмите клавишу Serial и выберите шаг приращения 01.
- Двигайтесь стрелками к пункту End (Конец) и правой стрелкой укажите конечное значение 12347 или тип 347.
- Двигайтесь стрелками к пункту Copies (Копии) и правой стрелкой укажите конечное значение 02 или тип 2 и нажмите клавишу Enter 🥥
- Нажмите клавишу Print.
- 8. Отрежьте готовую этикетку или напечатайте вторую копию через 6 этикеток. (Cut or Print). 12345 12345 12346 12346 12347 12347

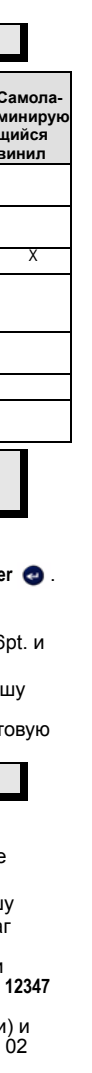

## Создание маркировки для терминальных блоков\*

- Начните с чистого дисплея
- Нажмите клавишу Label Type.
  Выберите пункт *Terminal Block* и нажмите клавишу Enter 😋 .
- Двигайтесь правой стрелкой, пока на экране не появится Spacing = .2" (интервал). (Правой стрелкой до мигающего курсора и вручную наберите желаемое значение интервала).
- Стрелкой двигайтесь вниз к пункту Serial 5. (Сериализация), нажимайте правую стрелку, пока на экране не появится значение On (Включена).
- 6. Стрелкой двигайтесь вниз к пункту # of Terminations (Номер терминации), нажимайте правую стрелку, пока на экране не появится значение 3, или тип 3.
- Стрелкой двигайтесь вниз к пункту Rotation (Поворот) нажимайте правую стрелку, пока на экране не появится картинка с вертикально расположенным текстом.
- 8. Нажмите клавишу Enter 🥹
- 9. Напечатайте легенду E000 и нажмите клавишу Print (Печать),

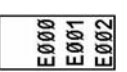

## \*Используйте артикулы Brady M21-500-499 or M21-375-499.

#### Фиксированная длина этикетки с автопозиционированием легенды

- Начните с чистого дисплея. Нажмите клавишу **Label Тур**е. Выберите пункт *Fixed Length (Фиксированная*
- длина) и нажмите клавишу Enter 🥹 .
- Выберите пункт Fixed: 2.0" (Фиксировать на 2") и 4
- нажмите клавишу Enter 🤕 . Нажмите клавишу Font Size (Размер шрифта).
- Выберите пункт Auto (Авторежим).
- Напечатайте легенду 12345, нажмите клавишу
- Enter 🥹 и напечатайте на второй строке WM12..

12345

WM12

## Нажмите клавишу Print (Печать)

## Замена картриджа

- Опустите защелку картриджа влево и нажмите большую серую кнопку на нижней стороне корпуса (Release Button – кнопка выдвижения картриджа).
- 2. Вытащите старый картридж после выдвижения его из корпуса.

3. Вставьте новый картридж 4. Закройте защелку вправо до конца

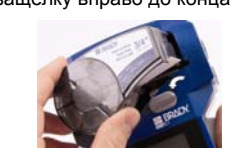

## Техническая поддержка

Благодарим вас за приобретение монтажного минипринтера BMP21 в корпорации Brady.

Для получения технической поддержки, пожалуйста, свяжитесь с представителем Brady в России и странах СНГ:

Москва

• ЗАО «ЮНИТ МАРК ПРО», 109147, Россия, г.Москва, ул.Марксистская, здание 34 корпус 10, 5-ый этаж Т/ф.:+7 (495)748-0907, доб.149, 215 srv-ump@unit.ru www.bradyeurope.co

• <u>www.bradyeurope.com/services</u> (Europe) Пожалуйста, имейте при себе серийный номер принтера (расположен в гнезде картриджа) при обращении в тех.поддержку.

Дополнительная информация на � www.bradyeurope.com или www.brady.ru

Дополнительная информация на www.bradyeurope.com или www.brady.ru

## **BRADY**

P.O. Box 2131 • Milwaukee, Wisconsin 53201-2131 U.S.A.